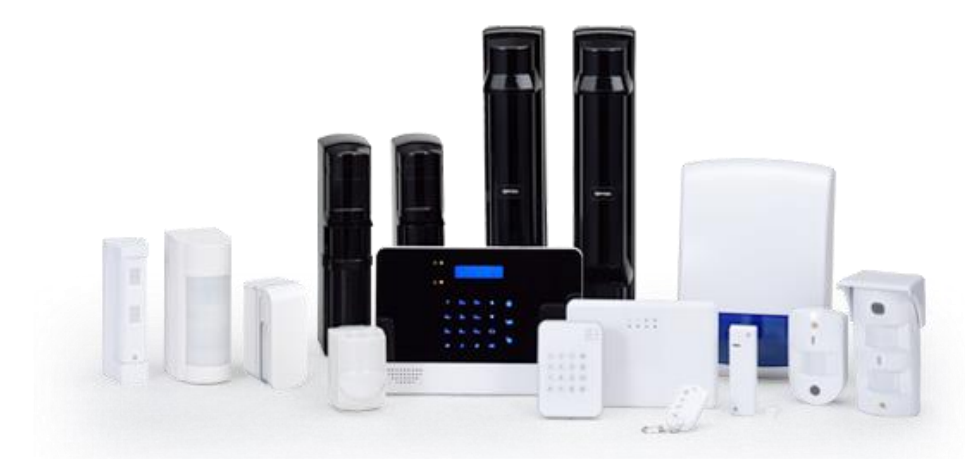

# **GENIO Basic Setting**

# **VIA IP NETWORK**

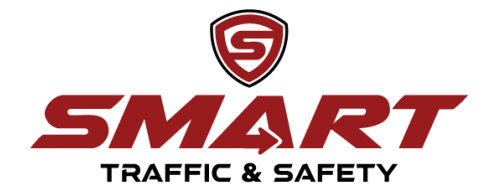

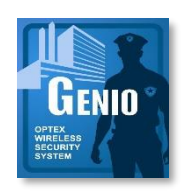

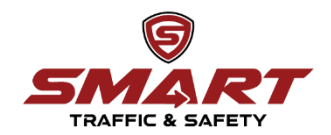

### เชื่อมต่อสายแลนระหว่างแผงควบคุมกับ PC

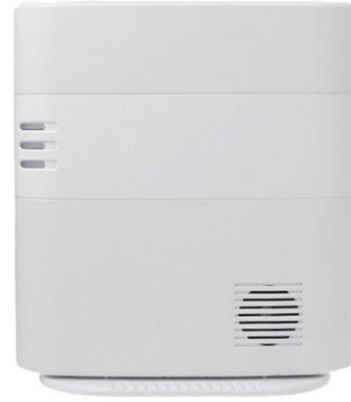

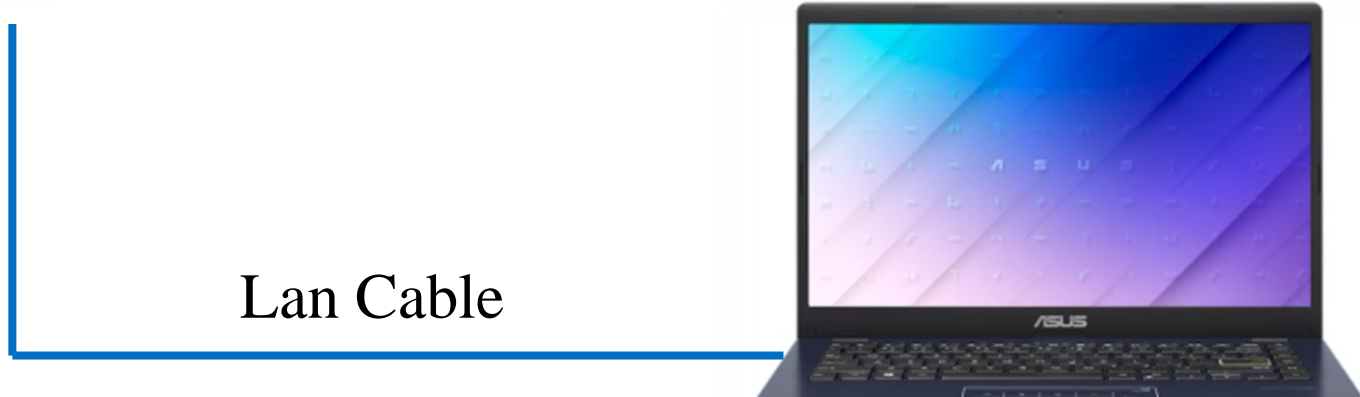

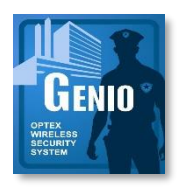

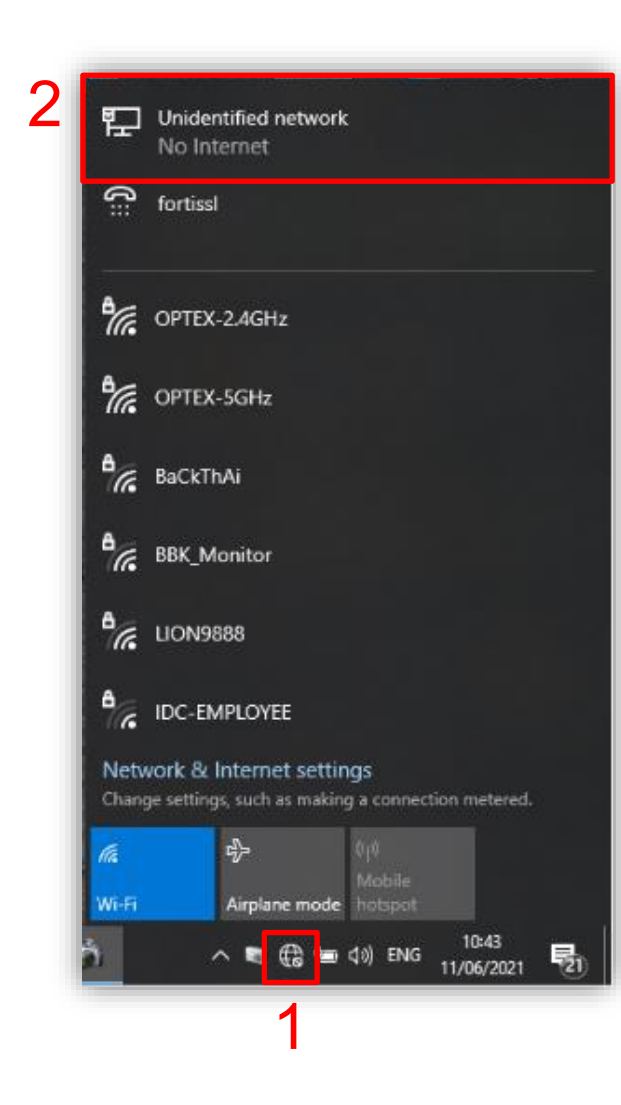

### 1.เลือกไอคอน 🚨 มุมขวาด้านล่างของ หน้า เคสก์ท็อป

2.เลือกไอคอน

Unidentified network No Internet

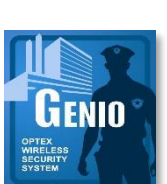

TRAFFIC 8

### **CONFIGURE SETTING**

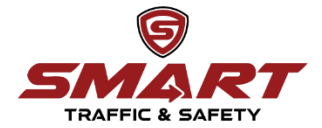

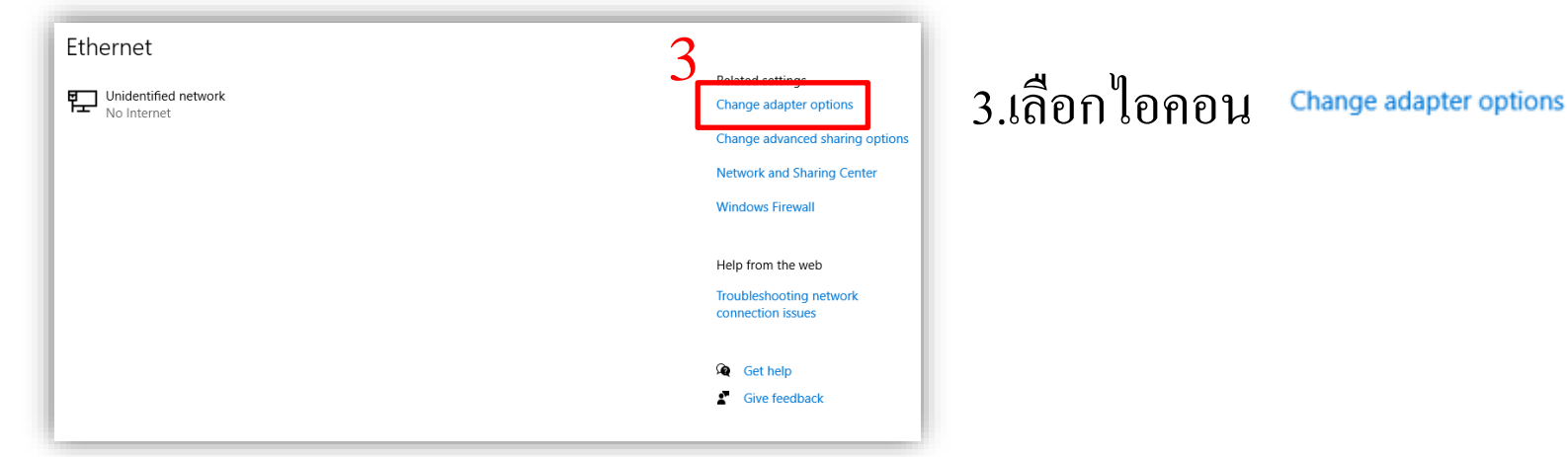

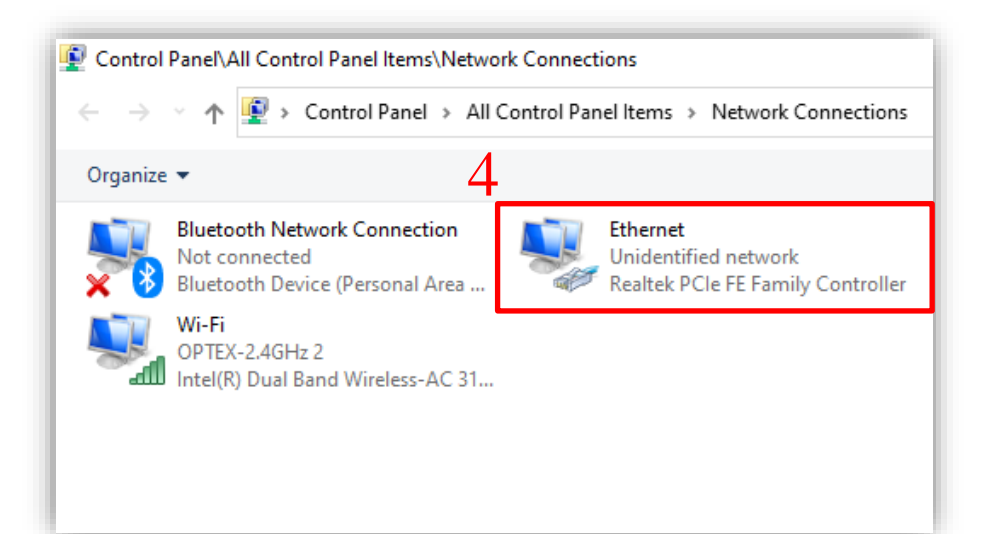

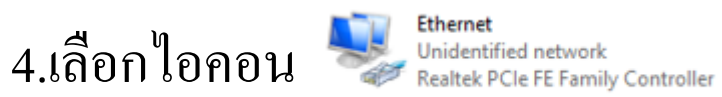

Ethernet

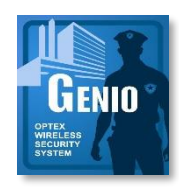

### **CONFIGURE SETTING**

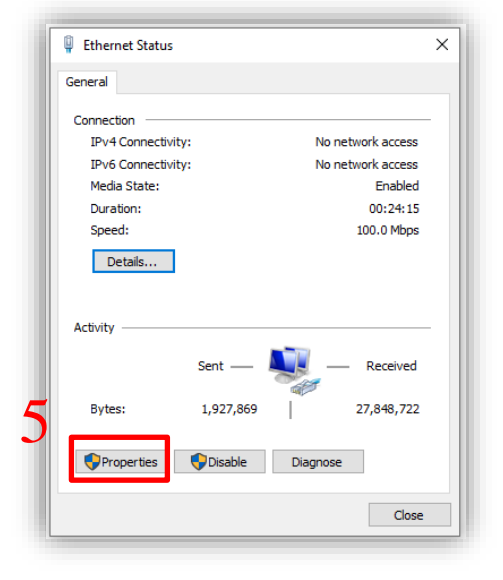

| Vetworking                       | Sharing                                                                                                    |                                                                                                    |                                                                       |                         |        |
|----------------------------------|----------------------------------------------------------------------------------------------------|----------------------------------------------------------------------------------------------------|-----------------------------------------------------------------------|-------------------------|--------|
| Connect us                       | sing:                                                                                                    |                                                                                                    |                                                                       |                         |        |
| 🚍 Rea                            | tek PCIe FE                                                                                                    | E Family Control                                                                                                    | ler                                                                   |                         |        |
|                                  |                                                                                                    |                                                                                                    |                                                                       | Configure               | ə      |
| This conne                       | ction uses t                                                                                                    | he following ite                                                                                                    | ms:                                                                   |                         |        |
|                                  | ient for Micro<br>le and Printe<br>pcap Packe<br>oS Packet S<br>ortiClient ND<br>ternet Proto-<br>icrosoft Netv | osoft Networks<br>er Sharing for M<br>et Driver (NPCA<br>Scheduler<br>IS 6.3 Packet<br>col Version 4 (<br>work Adapter M | licrosoft Netv<br>P)<br>Filter Driver<br>FCP/IPv4)<br>fultiplexor Pro | vorks                   | ^<br>> |
| Descripti<br>Allows y<br>network | all<br>on<br>our compute                                                                                        | Uninstal<br>er to access res                                                                                             | ources on a                                                           | Propertie:<br>Microsoft | S      |
|                                  |                                                                                                    |                                                                                                    |                                                                       |                         |        |

5.เลือกไอคอน <a>Properties</a>

6.เลือกไอคอน ⊻ \_ Internet Protocol Version 4 (TCP/IPv4)

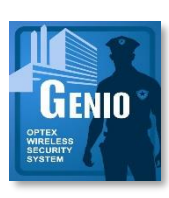

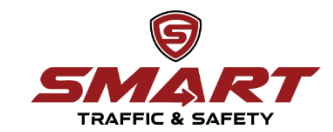

### **CONFIGURE SETTING**

| nternet Protocol Version 4 (TCP/IPv                                                                              | 4) Properties                                                             |
|----------------------------------------------------------------------------------------------------|---------------------------------------------------------------------------|
| General                                                                                                    |                                                                           |
| You can get IP settings assigned aut<br>this capability. Otherwise, you need<br>for the appropriate IP settings. | comatically if your network supports<br>to ask your network administrator |
| Obtain an IP address automatic                                                                                   | ally                                                                      |
| Ose the following IP address:                                                                                    |                                                                           |
| IP address:                                                                                                    | 192 . 168 . 216 . 10                                                      |
| Subnet mask:                                                                                                    | 255 . 255 . 255 . 0                                                       |
| Default gateway:                                                                                                 |                                                                           |
| Obtain DNS server address aut                                                                                    | omatically                                                                |
| • Use the following DNS server a                                                                                 | ddresses:                                                                 |
| Preferred DNS server:                                                                                            |                                                                           |
| Alternate DNS server:                                                                                            |                                                                           |
| Validate settings upon exit                                                                                      | Advanced                                                                  |
|                                                                                                    | OK Cancel                                                                 |
| 1                                                                                                    | OK Cancel                                                                 |

| ตัวอย่างIP แผงคว   | บคุม <u>192.168.216.24</u> |
|--------------------|----------------------------|
| ใส่ IP address ของ | ง PC เป็น                  |
| IP address:        | 192 . 168 . 216 . 10       |
|                    |                            |
| Subnet mask:       | 255 . 255 . 255 . 0        |

8.หลังจากเปลี่ยน IP address ของ PC แล้วให้กด OK ไปเรื่อยๆ

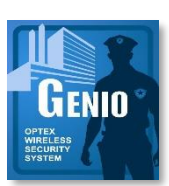

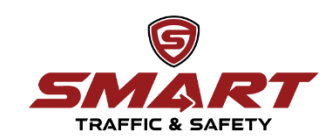

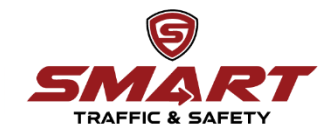

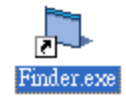

1. Double click "Finder.exe"

2.คลิกที่ "Search" มันจะเริ่มค้นหาที่ อยู่ IP ที่รู้จักภายในบริการเครือข่าย

- 3. Double click IP ของแผงควบคุม
- 4.เข้าสู่หน้า Sign in

Default

User::admin

Password::cX+HsA\*7F1

\*\*\*หลังจากLog in ครั้งแรก แผงควบคุมจะบังคับให้เปลี่ยน Password ให้เปลี่ยนเป็น User::admin Password::admin12345

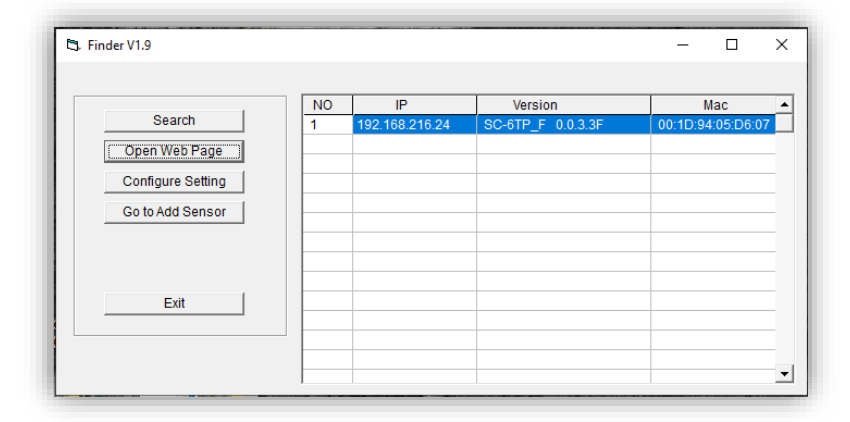

| Sign in<br>http://192.10 | 58.216.24:90                     |        |
|--------------------------|----------------------------------|--------|
| Your connec<br>Username  | tion to this site is not private |        |
| Password                 |                                  |        |
|                          | Sign in                          | Cancel |

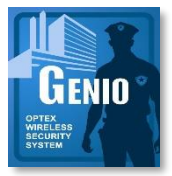

### **Panel Setting**

 Welcome
 Control
 Panel
 Device
 General
 User
 History
 Reported Event
 Network
 Report
 Upload
 HA
 Firmware

#### **Panel Setting**

| AC Fail Report:            | <u>1min</u> 1.หวขอ AC Fail Report เลือก "1 min"                                                                                                    |
|----------------------------|----------------------------------------------------------------------------------------------------|
| Jamming Report:            |                                                                                                    |
| Periodic Test:             | Interval: 24 hour  Offset Period: 1 hour                                                                                                    |
| Follow-on:                 | Disable 🗸                                                                                                    |
| Two-way Timer:             | 1 min 🗸                                                                                                    |
| Handsfree:                 | Enable 🗸                                                                                                    |
| Callback Timer:            | Disable 🗸                                                                                                    |
| Service Telephone:         |                                                                                                    |
| Number of Rings to Answer: | 15 sec 🗸                                                                                                    |
| External Tamper:           | Disable 🗸                                                                                                    |
| High Temperature Report:   | Disable 🗸                                                                                                    |
| Low Temperature Report:    |                                                                                                    |
| Comm. Bypass:              | [PSTN+IP v] 2. หัวข้อ Comm. Bynass: เลือก "PSTN+IP"                                                                                                    |
| Quick Arm:                 |                                                                                                    |
| Quick Menu:                | On 🗸                                                                                                    |
| Bypass Report:             | On 🗸                                                                                                    |
|                            | Submit                                                                                                    |
|                            |                                                                                                    |
| Record Message:            | Record Play Stop                                                                                                    |
| Time Zone:                 |                                                                                                    |
|                            | Change Time Zone III Bangkok                                                                                                    |
|                            |                                                                                                    |
| Date & Time:               | 2021 - / 6 - / 15 - 14 - : 14 - : 14 |
| L                          |                                                                                                    |

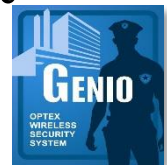

9

TRAFFIC & SAFET

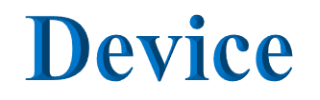

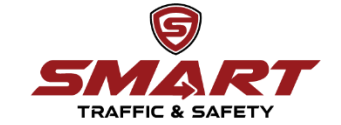

| Welcome 0 | <u>Control</u> | Panel | <u>Device</u> | <u>General</u> | <u>User</u> | History | Reported Event | Network | Report | Upload | <u>HA</u> | <b>Firmware</b> |  |
|-----------|----------------|-------|---------------|----------------|-------------|---------|----------------|---------|--------|--------|-----------|-----------------|--|
|-----------|----------------|-------|---------------|----------------|-------------|---------|----------------|---------|--------|--------|-----------|-----------------|--|

### **Device Management**

| Index       | Туре                   | Name                    | Attribute         | Condition    | Battery     | Tamper | Bypass | RSSI | Status |             |
|-------------|------------------------|-------------------------|-------------------|--------------|-------------|--------|--------|------|--------|-------------|
| 01          | Door Contact           | Front door              | Entry1            |              |             |        | - /    | 9    | Close  | <u>Edit</u> |
| □ <b>2</b>  | Door Contact Test      |                         | Entry1            | Out Of Order | Low Battery |        |        |      | Close  | Edit        |
| □3          | IR                     | Front Meeting room(VXI) | Home Zone         |              |             |        |        | 8    |        | <u>Edit</u> |
| □4          | Panic Button           | Branch 01               | Medical/Emergency |              |             |        |        | 9    |        | Edit        |
| □ <b>10</b> | IR                     | Front (FTN)             | Trigger Scene     |              |             |        |        | 9    |        | <u>Edit</u> |
| Delete      | Delete Bypass Unbypass |                         |                   |              |             |        |        |      |        |             |

1.ตรวจสอบค่าระคับสัญญาณ

### **General Setting**

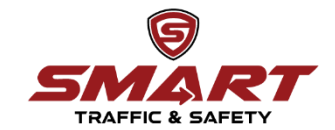

 Welcome
 Control
 Panel
 Device
 General
 User
 History
 Reported Event
 Network
 Report
 Upload
 HA
 Firmware

#### **General Setting**

| Final Door:                   |                                                                                                    |
|-------------------------------|----------------------------------------------------------------------------------------------------|
| Arm Fault Type:               | Direct Arm 🗸 1.หัวข้อArm Fault Type: เถือก "Direct Arm"                                                                                    |
| Tamper Alarm:                 | Away Arm 🗸                                                                                                    |
| Burglar Abort Window:         | Off •                                                                                                    |
| Entry1 Delay:                 | Away Arm: Disable V Home Arm: Disable V                                                                                                    |
| Entry2 Delay:                 | Away Arm: Disable V Home Arm: Disable V                                                                                                    |
| Exit Delay:                   | Away Arm: Disable V Home Arm: Disable V                                                                                                    |
| Alarm Length:                 | 1 min · 2. Warning Beep: 16인  No Sound                                                                                                    |
| Supervision Timer:            | 12 hour •                                                                                                    |
| Sound Setting:                | Door Chime: Low   Entry Arm: Med  Entry Home: Med  Exit Arm: Med  Exit Arm: Med  Kit Home: Med  Warning Beep: No Sound  Internal Siren: On |
| Day Period (HHMM-HHMM):       | 0711-1829                                                                                                    |
| Night Period (HHMM-<br>HHMM): | 1830-0710                                                                                                    |
| Preset Away Arm (HHMM):       |                                                                                                    |
| Preset Disarm (HHMM):         |                                                                                                    |
|                               | Submit                                                                                                    |

©2016 OPTEX CO., LTD.

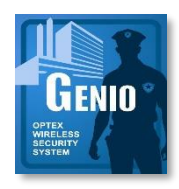

## **Network Setting**

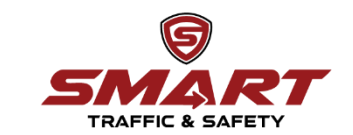

| Welcome | Control | Panel | <b>Device</b> | General | User | History | Reported Event | Network | Report | Upload | HA | Firmware |
|---------|---------|-------|---------------|---------|------|---------|----------------|---------|--------|--------|----|----------|
|         |         |       |               |         |      |         |                |         |        |        |    |          |

#### **Network Setting**

| DHCP:              | On 🗸                                       |
|--------------------|--------------------------------------------|
| IP Address:        | 192.168.216.191                            |
| Subnet Mask:       | 255.255.255.0                              |
| Gateway:           | 192.168.216.253                            |
| DNS:               | 192.168.216.253                            |
|                    |                                            |
| SNTP:              | pool.ntp.org                               |
|                    |                                            |
| Test IP:           |                                            |
| Status:            | Done (No Transmission)                     |
|                    |                                            |
| Remote WAN Access  |                                            |
|                    | Submit                                     |
| Web Liser:         | admin                                      |
| Web Oser.          |                                            |
| New Password:      |                                            |
| Repeated Password: |                                            |
|                    | Change Password                            |
| YMED.              | www.//kemenestel.entev.ee.in/5000          |
| XMPP:              | xmpp.//nomeportal.optex.co.jp.5222         |
| Domain:            | optex-home-portal                          |
| Buddy:             | security_admin                             |
| Status:            | Connected                                  |
|                    | Reconnect 1.ตรวจสอบสถานะการเช่อมตอInternet |
|                    |                                            |

หมายเหตุ หลังจาก Status ขึ้น Connected ต้องสมัคร App ให้เสร็จ ภายใน 15 นาที

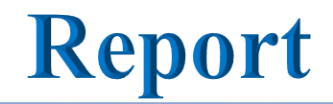

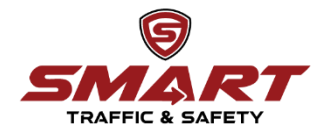

 Welcome
 Control
 Panel
 Device
 General
 User
 History
 Reported Event
 Network
 Report
 Upload
 HA
 Firmware

#### **Report Setting**

### 1.ใส่ Report เพื่อเชื่อมต่อ กับ App

| Index | То                                                | Group | Level        |
|-------|---------------------------------------------------|-------|--------------|
| 1     | ip://127037462023@homeportal.optex.co.jp:8765/CID | 1~    | All Events 🗸 |
| Z     |                                                   | 1~    | All Events 🗸 |
| 3     |                                                   | 1~    | All Events   |
| 4     |                                                   | 1~    | All Events   |
| 5     |                                                   | 1~    | All Events   |
| 6     |                                                   | 1~    | All Events 🗸 |
| 7     |                                                   | 1~    | All Events 🗸 |
| 8     |                                                   | 1~    | All Events 🗸 |

IP (Ethernet or GPRS) in CID format, ex: ip://ACCT@server:port/CID IP (Ethernet or GPRS) in SIA format, ex: ip://ACCT@server:port/SIA PSTN, ex: pstn://ACCT@telephone Voice call, ex: voice://telephone

Submit Test

©2016 OPTEX CO., LTD.

2.กด Submit